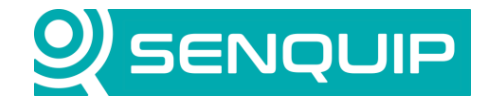

Document NumberRevisionAPN00151.0

Prepared By NGB Approved By NB Page 1 of 9

Title Connecting Senguip Devices to the ThingsBoard

# CONNECTING SENQUIP DEVICES TO THE THINGSBOARD

## 1. Introduction

This Application Note details how to integrate Senquip telemetry devices with the ThingsBoard using MQTT. Senquip devices and the ThingsBoard also support HTTP, but this will not be considered in this application note.

ThingsBoard is an open-source IoT platform for data collection, processing, visualisation, and device management. It enables device connectivity via industry standard IoT protocols MQTT and HTTP and supports both cloud and on-premises deployments. ThingsBoard combines scalability, fault-tolerance, and performance so you will never lose your data.

MQTT stands for Message Queuing Telemetry Transport and is a lightweight, publish-subscribe network protocol that transports messages between devices. Data will be transmitted in JSON format from the Senquip device to the ThingsBoard. JSON (JavaScript Object Notation) is an open data interchange format that uses human-readable text to store and transmit data objects consisting of key value pairs.

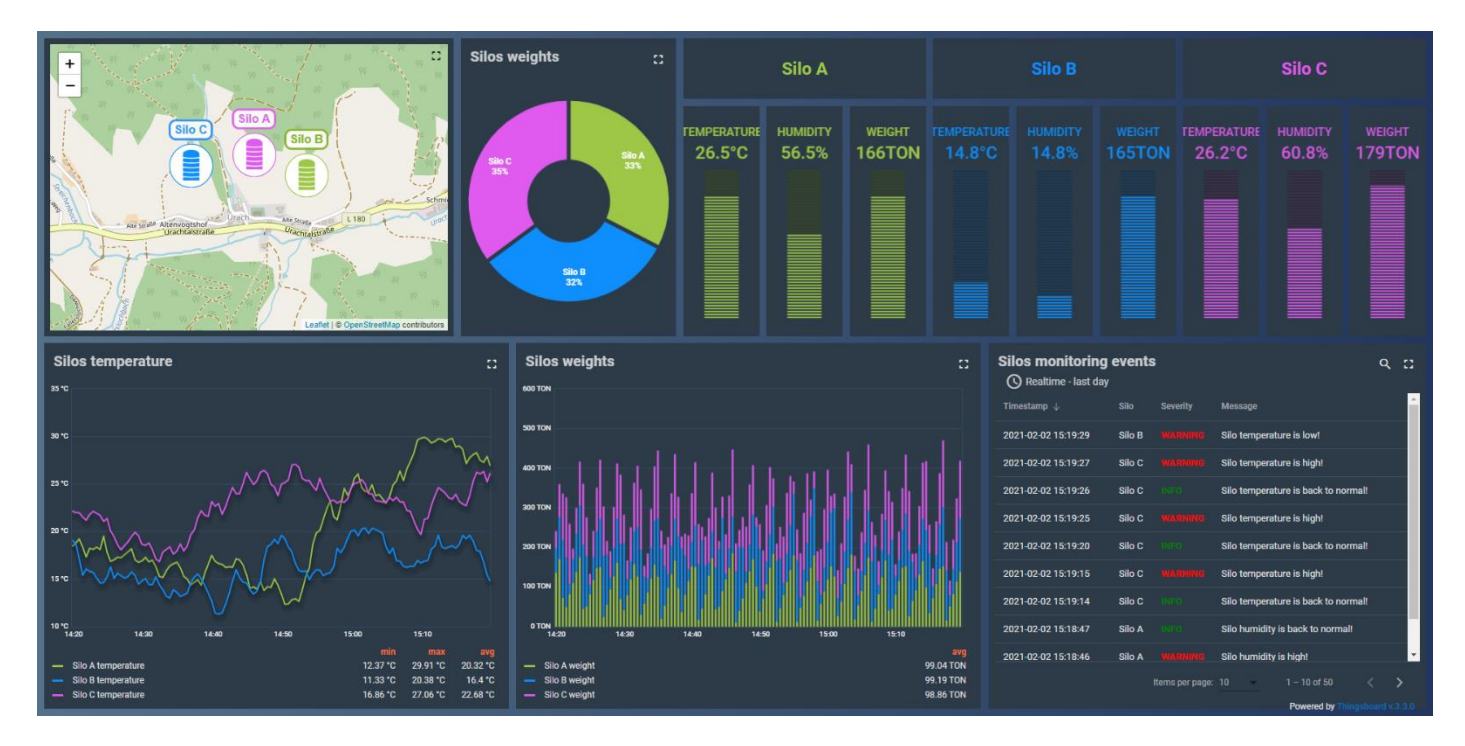

# 2. Device and ThingsBoard Configuration

This section outlines how to configure a Senquip device to communicate with ThingsBoard over MQTT. It is assumed that the user has created an account on the Senquip Portal to allow device configuration, and has an account on the ThingsBoard. ThingsBoard can be accessed at <a href="https://thingsboard.cloud/">https://thingsboard.cloud/</a>.

1. In ThingsBoard, navigate to *Device Groups* and expand the group as shown in Figure 1.

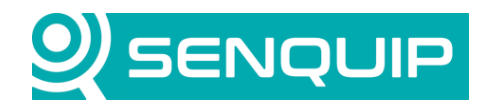

| Document Number              | Revision                  | Prepared By | Approved By |
|------------------------------|---------------------------|-------------|-------------|
| APN0015                      | 1.0                       | NGB         | NB          |
| Title                        |                           |             | Page        |
| <b>Connecting Senquip De</b> | evices to the ThingsBoard |             | 2 of 9      |

| ThingsBoard                                                                                                    | GD Device groups                | Current subscription ThingsBoard Cloud Maker<br>Status Triar ends on the Aug 7, 2021 | C S Norman Ballard Fenant administrator |
|----------------------------------------------------------------------------------------------------|---------------------------------|--------------------------------------------------------------------------------------|-----------------------------------------|
| ☆ Home                                                                                                    | Davine moure                    |                                                                                      | + 0 0                                   |
| Plan and billing                                                                                                    | Scrice groups                   |                                                                                      | + 0 4                                   |
| Solution templates NEW                                                                                                    | Created time 4 Name Description | Public                                                                               |                                         |
| €· → Rule chains                                                                                                    | 2021-07-09 06:43:22 All         | П                                                                                    |                                         |
| 📮 Data converters                                                                                                    |                                 |                                                                                      |                                         |
| Integrations                                                                                                    |                                 |                                                                                      |                                         |
| 😌 Roles                                                                                                    |                                 |                                                                                      |                                         |
| = Customers hierarchy                                                                                                    |                                 |                                                                                      |                                         |
| 😑 User groups 🛛 🗸 🗸                                                                                                    |                                 |                                                                                      |                                         |
| 🚑 Customer groups 🛛 🗸                                                                                                    |                                 |                                                                                      |                                         |
| 🔳 Asset groups 🛛 🗸                                                                                                    |                                 |                                                                                      |                                         |
| [₀] Device groups ^                                                                                                    |                                 |                                                                                      |                                         |
| Ca0 All                                                                                                    |                                 |                                                                                      |                                         |
| Device profiles                                                                                                    |                                 |                                                                                      |                                         |
| 🔚 Entity view groups 🛛 🗸                                                                                                    |                                 |                                                                                      |                                         |
| 📑 Widgets Library                                                                                                    |                                 |                                                                                      |                                         |
| 📑 Dashboard groups 🗸 🗸                                                                                                    |                                 |                                                                                      |                                         |
| 🔇 Scheduler                                                                                                    |                                 |                                                                                      |                                         |
| 🍸 White Labeling 🛛 🗸                                                                                                    |                                 |                                                                                      |                                         |
| 🕑 Audit Logs                                                                                                    |                                 |                                                                                      |                                         |
| il. Api Usage                                                                                                    |                                 |                                                                                      |                                         |
| , and the second second s |                                 | lterns ner name: 10                                                                  | -1011 14 4 5 51                         |
|                                                                                                    |                                 | wana per page. 10 +                                                                  |                                         |

Figure 1 - Device Groups

2. If this is the first device being added to the *Device Group*, there will be no entries shown. Press the "+" button as shown in Figure 2 to add a device to the selected group.

|                            | 🗔 Device groups 🔉 🗔 All |       |                  | Current subscription ThingsBoard Cloud Maker<br>Status Trial ends on the Aug 7, 2021 | C3 🕃 Norman Ballard<br>Tenant administrator |
|----------------------------|-------------------------|-------|------------------|--------------------------------------------------------------------------------------|---------------------------------------------|
| 🛧 Home                     |                         |       |                  |                                                                                      |                                             |
| 🗖 Plan and billing         | All: Devices 🥒          |       |                  |                                                                                      | + 🖻 C Q                                     |
| III Solution templates NEW | Created time 🕁          | Nante | Device profile   | Label                                                                                |                                             |
| ↔ Rule chains              |                         |       |                  |                                                                                      |                                             |
| ቲ, Data converters         |                         |       |                  |                                                                                      |                                             |
| Integrations               |                         |       |                  |                                                                                      |                                             |
| 😯 Roles                    |                         |       |                  |                                                                                      |                                             |
| 🚍 Customers hierarchy      |                         |       |                  |                                                                                      |                                             |
| 🕒 User groups 🛛 🗸 🗸        |                         |       |                  |                                                                                      |                                             |
| 🚑 Customer groups 🗸 🗸      |                         |       |                  |                                                                                      |                                             |
| 🗈 Asset groups 🗸 🗸         |                         |       |                  |                                                                                      |                                             |
| Device groups              |                         |       |                  |                                                                                      |                                             |
|                            |                         |       | No devices found |                                                                                      |                                             |
| Device profiles            |                         |       |                  |                                                                                      |                                             |
| 🖬 Entity view groups 🗸 🗸   |                         |       |                  |                                                                                      |                                             |
| 📑 Widgets Library          |                         |       |                  |                                                                                      |                                             |
| 📑 Dashboard groups 🗸 🗸     |                         |       |                  |                                                                                      |                                             |
| () Scheduler               |                         |       |                  |                                                                                      |                                             |
| 🍸 White Labeling 🛛 🗸       |                         |       |                  |                                                                                      |                                             |
| 🕲 Audit Logs               |                         |       |                  |                                                                                      |                                             |
| u. Api Usage               |                         |       |                  |                                                                                      |                                             |
|                            |                         |       |                  | items per page: 10 👻                                                                 | < < > >  0 to 0                             |
|                            |                         |       |                  |                                                                                      |                                             |

Figure 2 - Create a Device

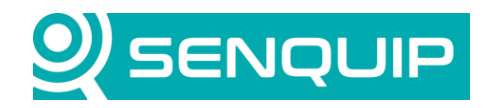

| Document Number      | Revision                  | Prepared By | Approved By |
|----------------------|---------------------------|-------------|-------------|
| APN0015              | 1.0                       | NGB         | NB          |
| Title                |                           |             | Page        |
| Connecting Senquip D | evices to the ThingsBoard |             | 3 of 9      |

3. Give the device a name, a label that will appear on maps widgets, and select MQTT as the transport type. Press "Next Credentials" to continue.

|                                                     | Optional |
|-----------------------------------------------------|----------|
| Name *<br>Test ORB-X1                               |          |
| Label<br>ORB1                                       |          |
| Transport type *<br>MOTT                            | •        |
| Enables advanced MQTT transport settings            |          |
| Select existing device profile     Device profile * |          |
| O Create new device profile                         |          |
| 🗌 Is gateway                                        |          |
|                                                     |          |
| Description                                         | 1.       |
| Description                                         |          |
| Description                                         |          |

Figure 3 - Device Detail

4. Configure the Senquip telemetry device to send data to the ThingsBoard by configuring the device endpoint on the Senquip Portal. Using the Endpoint settings, as shown in Figure 4, Enable MQTT as the transport, use a *Broker Address* of thingsboard.cloud:1883 and a *Data Topic* of v1/devices/me/telemetry. Choose a *Client ID*, *Username* and *Password*. In this instance, we used the Senquip Device ID as a Client ID. Remember to save the settings before exiting the page.

The Senquip device will now send data to the configured endpoint. It will however also continue to send data to the Senquip Portal. If you would like to stop sending data to the Senquip Portal, uncheck the *Send Data to the Senquip Portal* option. You can also disable Configuration via the Senquip Portal but this will prevent any further configuration from being performed remotely via the Senquip Portal and is not recommended.

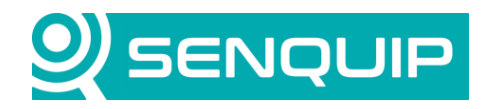

| Document Number              | Revision                  | Prepared By | Approved By |
|------------------------------|---------------------------|-------------|-------------|
| APN0015                      | 1.0                       | NGB         | NB          |
| Title                        |                           |             | Page        |
| <b>Connecting Senquip De</b> | evices to the ThingsBoard |             | 4 of 9      |

Without access to the Senquip Portal, configuration can also be performed using the webserver on the Senquip device.

|                      | UIP Portal                       |                                     | <b>☆</b> Upgrade | 🖺 Docs 💄 Accou | int 🕞 Logout |
|----------------------|----------------------------------|-------------------------------------|------------------|----------------|--------------|
| Devices / Test ORB-> | (1: Settings : Endpoint          |                                     |                  | 🚸 💥 🖽 🏛 Al     | DMIN Premium |
| Test ORB-X           | 1                                |                                     |                  |                |              |
| General              | etwork Internal External         | Endpoint Events                     | Update API       | Delete         | 🎝 Senquip    |
| Admin                |                                  |                                     |                  |                |              |
|                      | Command Queue                    |                                     |                  | 3              |              |
|                      | Data Endpoints                   |                                     |                  |                |              |
|                      | Configuration via Senquip Portal | Enabled                             |                  |                |              |
|                      | Send Data to Senquip Portal      | Enabled                             |                  |                |              |
|                      | Offline Buffer                   | Enabled                             |                  |                |              |
|                      | Add Formatted Time               | Enabled                             |                  |                |              |
|                      | Report Network Info              | Enabled                             |                  |                |              |
|                      | Use Senquip Data Format          | Enabled                             |                  |                |              |
|                      | MQTT                             |                                     |                  |                |              |
|                      | MQTT                             | Enabled                             |                  |                |              |
|                      | Broker Address                   | thingsboard.cloud:1883              |                  |                |              |
|                      | Client ID                        | XW89J8A92                           |                  |                |              |
|                      | Data Topic                       | v1/devices/me/telemetry             |                  |                |              |
|                      | Username                         | Senquip                             |                  |                |              |
|                      | Password                         | MyPassword                          |                  |                |              |
|                      |                                  |                                     | Confi            | igure MQTTS    |              |
|                      |                                  |                                     |                  |                |              |
|                      |                                  | Save Settings                       |                  |                |              |
|                      | Cop                              | vright ©2021 Senguip Pty Ltd. Terms | of Use           |                |              |

Figure 4 - Setting up the Senquip Endpoint

5. On the ThingsBoard, tick *Add Credentials*, choose a credential type of "MQTT Basic" and fill in the *Client ID*, *User Name*, and *Password* that were entered in the previous step on the Senquip device Endpoint page. Press *Add*.

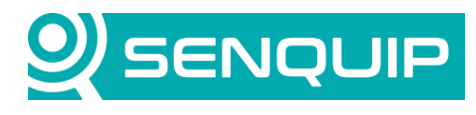

| Document Number              | Revision                  | Prepared By | Approved By |
|------------------------------|---------------------------|-------------|-------------|
| APN0015                      | 1.0                       | NGB         | NB          |
| Title                        |                           |             | Page        |
| <b>Connecting Senquip De</b> | evices to the ThingsBoard |             | 5 of 9      |

| Device details   | Credentia<br>Optional |
|------------------|-----------------------|
| Z Add credential |                       |
| Credentials type |                       |
| MQTT Basic       |                       |
| Client ID        |                       |
| XW89J8A92        |                       |
| User Name *      |                       |
| Senquip          |                       |
| Password         |                       |
| MyPassword       | G                     |
|                  |                       |
|                  |                       |
|                  |                       |
|                  |                       |
|                  |                       |
|                  |                       |
|                  |                       |
|                  |                       |
| Back             |                       |
|                  |                       |

Figure 5 - MQTT Details

6. The newly added device will now appear in the the selected group. Select the device and choose *Latest Telemetry* to see the data arriving. Each key value pair in the Senquip raw data packet will be received by the ThingsBoard and is displayed. If additional peripherals are turned on on the Sequip device, more key value pairs will be added to the JSON raw data packet and will be received by the ThingsBoard.

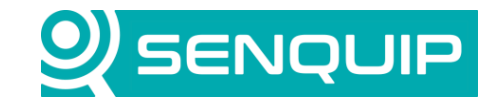

| Document Number       | Revision                 | Prepared By | Approved By |
|-----------------------|--------------------------|-------------|-------------|
| APN0015               | 1.0                      | NGB         | NB          |
| Title                 |                          |             | Page        |
| Connecting Senquip De | vices to the ThingsBoard |             | 6 of 9      |

| Raw Data                                                                                                    |  |  |  |  |
|----------------------------------------------------------------------------------------------------|--|--|--|--|
| <pre>{     "ts": 1627886268.8,     "ambient": 27.05,     "vbat": 0,     "time": 1627886269,     "wifi_rssi": -61,     "light": 1,     "wifi_ip": "192.168.0.194",     "deviceid": "XW89J8A92",     "pressure": 101.75,     "duty1": 0,     "vin": 13.91,     "vsys": 3.97,     "freq1": 0 }</pre> |  |  |  |  |
| 02-Aug-21 16:37:46                                                                                                    |  |  |  |  |

Figure 6 - Senquip Device Data in JSON Format

| ThingsBoard                         | 🗔 Device groups 👂 🗔 All   |             |                               |                  | Current       | subscription ThingsBoard Cloud Maker<br>Status Trial ends on the Aug 7, 2021 | C B Norman Ballard Fenant administrator |
|-------------------------------------|---------------------------|-------------|-------------------------------|------------------|---------------|------------------------------------------------------------------------------|-----------------------------------------|
| A Home Plan and billing             | All: Devices 🖉            |             | Test ORB-X1<br>Device details |                  |               |                                                                              | 2 ×                                     |
| Solution templates NEW              | Created time $\downarrow$ | Name        | Details Attributes            | Latest telemetry | Alarms Events | Relations Audit Logs                                                         |                                         |
|                                     | 2021-08-02 16:36:52       | Test ORB-X1 | -                             |                  |               |                                                                              |                                         |
| ၞ Data converters                   |                           |             | Latest telemetry              |                  |               |                                                                              | Q                                       |
| ➡ Integrations                      |                           |             |                               | 11-11- <b>A</b>  |               | Malua                                                                        |                                         |
| 😲 Roles                             |                           |             | Last update time              | Key T            |               | Value                                                                        |                                         |
| Customers hierarchy                 |                           |             | 2021-08-02 16:37:28           | ambient          |               | 26.98                                                                        |                                         |
| 😫 User groups 🛛 🗸                   |                           |             | 2021-08-02 16:37:28           | deviceid         |               | XW89J8A92                                                                    |                                         |
| Customer groups                     |                           |             | 2021-08-02 16:37:28           | duty1            |               | 0.0                                                                          |                                         |
| Asset groups V                      |                           |             | -                             |                  |               |                                                                              |                                         |
| Device groups                       |                           |             | 2021-08-02 16:37:28           | freq1            |               | 0                                                                            |                                         |
|                                     |                           |             | 2021-08-02 16:37:28           | light            |               | 1                                                                            |                                         |
| Device profiles                     |                           |             | 2021-06-02 16:37:28           | pressure         |               | 101.75                                                                       |                                         |
| Entity view groups                  |                           |             | 2021-08-02 16:37:28           | time             |               | 1627886249                                                                   |                                         |
| mugets Library     Dashboard groups |                           |             |                               |                  |               | 4 /0700/040070                                                               |                                         |
| Casinbuaru groups                   |                           |             | 2021-06-02 16:37:28           | ts               |               | 1.6278862488E9                                                               |                                         |
| Scheduler                           |                           |             | 2021-08-02 16:37:28           | vbat             |               | 0.0                                                                          |                                         |
| (A) Audit Loge                      |                           |             | 2021-06-02 16:37:28           | vin              |               | 18.91                                                                        |                                         |
| Ani Ilcane                          |                           |             |                               |                  |               |                                                                              |                                         |
| - Aprosage -                        |                           |             |                               |                  |               |                                                                              |                                         |
|                                     |                           |             |                               |                  |               | items per page: 10 👻                                                         | 1-10 of 13  < < > >                     |
|                                     |                           |             |                               |                  |               |                                                                              |                                         |

Figure 7 - Data Received on ThingsBoard

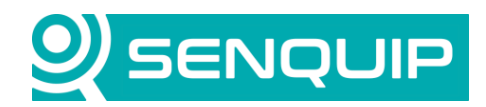

| Document Number                               | Revision | Prepared By | Approved By |
|-----------------------------------------------|----------|-------------|-------------|
| APN0015                                       | 1.0      | NGB         | NB          |
| Title                                         |          |             | Page        |
| Connecting Senquip Devices to the ThingsBoard |          |             | 7 of 9      |

## 3. Visualising the Data on a Dashboard

ThingsBoard allows you to configure customisable IoT dashboards. Each IoT Dashboard can contain multiple widgets that visualise data from multiple IoT devices. Once an IoT Dashboard is created, you can assign it to multiple customers of your IoT project. In this section, we will discuss creating a very simple dashboard.

1. In the *Latest Telemetry* window, chose a key value pair using the selection box and press "Show on Widget" to associate the data with a display widget. In this example, we have chosen ambient temperature. It can be seen in Figure 8 that the current value is 27.24 degrees.

| ThingsBoard                                            | 🖬 Device groups 👂 🖬 All |             |                               |                         | Current subscription ThingsBoard Cloud Mak<br>Status Trial ends on the Aug 7, 3 | er Dorman Ballard Eanant administrator |
|--------------------------------------------------------|-------------------------|-------------|-------------------------------|-------------------------|---------------------------------------------------------------------------------|----------------------------------------|
| <ul> <li>A Home</li> <li>⇒ Plan and billing</li> </ul> | All: Devices 🎤          |             | Test ORB-X1<br>Device details |                         |                                                                                 | 0 ×                                    |
| Solution templates                                     | Created time 🕹          | Name        | Details Attributes            | Latest telemetry Alarms | Events Relations Audit Logs                                                     | <b></b>                                |
| <ul> <li>♦ Rule chains</li> </ul>                      | 2021-08-02 16:36:52     | Test ORB-X1 | -                             |                         |                                                                                 |                                        |
| 1 Data converters                                      |                         |             | 1 telemetry unit sel          | ected                   |                                                                                 | 📑 Show on widget                       |
| Integrations                                           |                         |             | Last update time              | Key 🕈                   | Value                                                                           |                                        |
| Custamors biozaraby                                    |                         |             |                               |                         |                                                                                 |                                        |
|                                                        |                         |             | 2021-08-02 16:38:33           | ambient                 | 27.24                                                                           |                                        |
| St. Customer arouns                                    |                         |             | 2021-08-02 16:38:33           | deviceid                | XW89J8A92                                                                       |                                        |
| Asset groups                                           |                         |             | 2021-08-02 16:38:33           | duty1                   | 0.0                                                                             |                                        |
| Device groups                                          |                         |             | 2021-08-02 16:38:33           | freq1                   | 0                                                                               |                                        |
|                                                        |                         |             |                               | liabt                   |                                                                                 |                                        |
| Device profiles                                        |                         |             | 2021-08-02 16:38:33           | iignt                   | I                                                                               |                                        |
| 📊 Entity view groups 🛛 🗸                               |                         |             | 2021-08-02 16:38:33           | pressure                | 101.75                                                                          |                                        |
| 📑 Widgets Library                                      |                         |             | 2021-08-02 16:38:33           | time                    | 1627886314                                                                      |                                        |
| 🗕 Dashboard groups 🗸 🗸                                 |                         |             | 2021-08-02 16:38:33           | ts                      | 1.6278863138E9                                                                  |                                        |
| 🕓 Scheduler                                            |                         |             | 2021-08-02 16:38:33           | vbat                    | 0.0                                                                             |                                        |
| 🏲 White Labeling 🛛 🗸                                   |                         |             | _                             |                         |                                                                                 |                                        |
| 🕲 Audit Logs                                           |                         |             | 2021-08-02 16:38:33           | vin                     | 18.91                                                                           |                                        |
| ul Api Usage                                           |                         |             |                               |                         |                                                                                 |                                        |
|                                                        |                         |             |                               |                         | items per page: 10                                                              | - 1-10 of 13  < < ▶ ▶                  |

Figure 8 - Choose a Key Value Pair

2. Select the type of widget by first selecting the bundle of widgets and then the widget. Bundles of widgets include line graphs, tables, gauges and more. In this example, we have chose the *Analogue Gauges* bundle and a circular gauge. The scale, colour, font and text on the widget are completely configurable. Press "Add to Dashboard". If this is your first dashboard, you will have to give the dashboard a name.

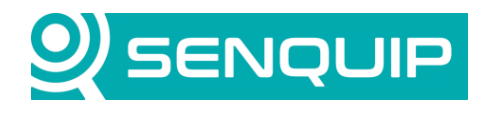

| Document Number                               | Revision | Prepared By | Approved By |
|-----------------------------------------------|----------|-------------|-------------|
| APN0015                                       | 1.0      | NGB         | NB          |
| Title                                         |          |             | Page        |
| Connecting Senquip Devices to the ThingsBoard |          |             | 8 of 9      |

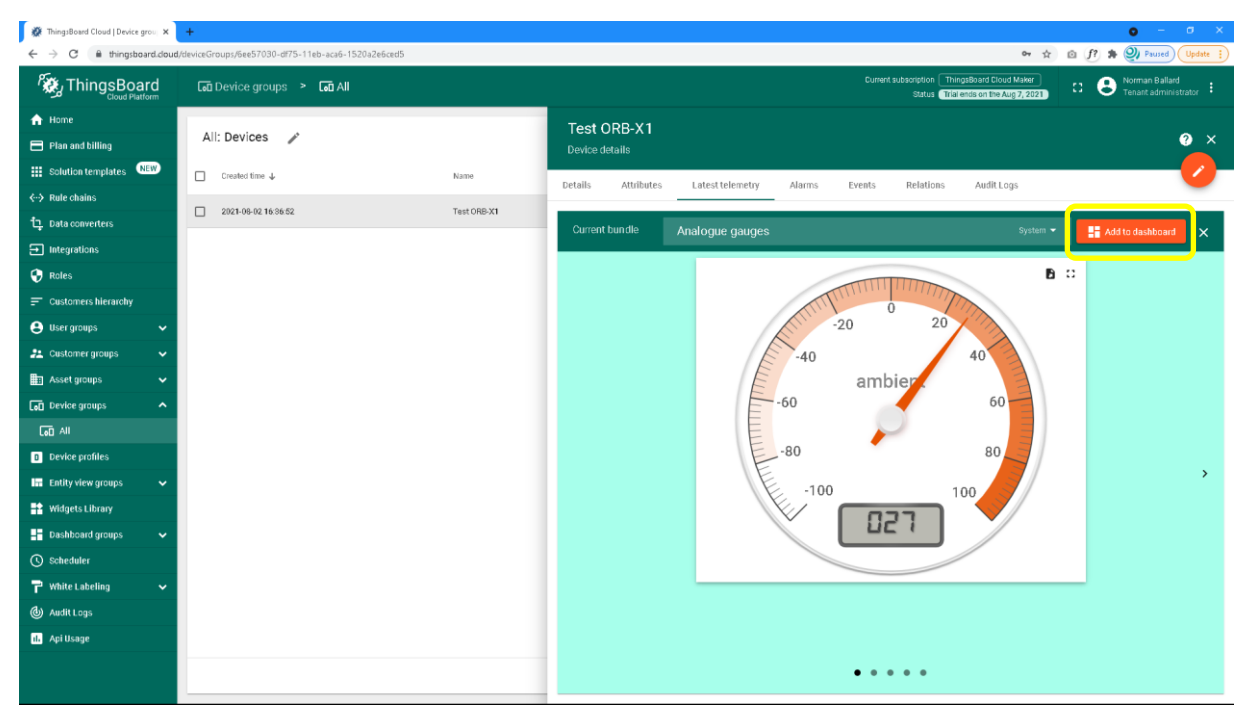

Figure 9 - Choosing a Widget

3. The widget is now visible on your dashboard. Further widgets can be added by following the same procedure.

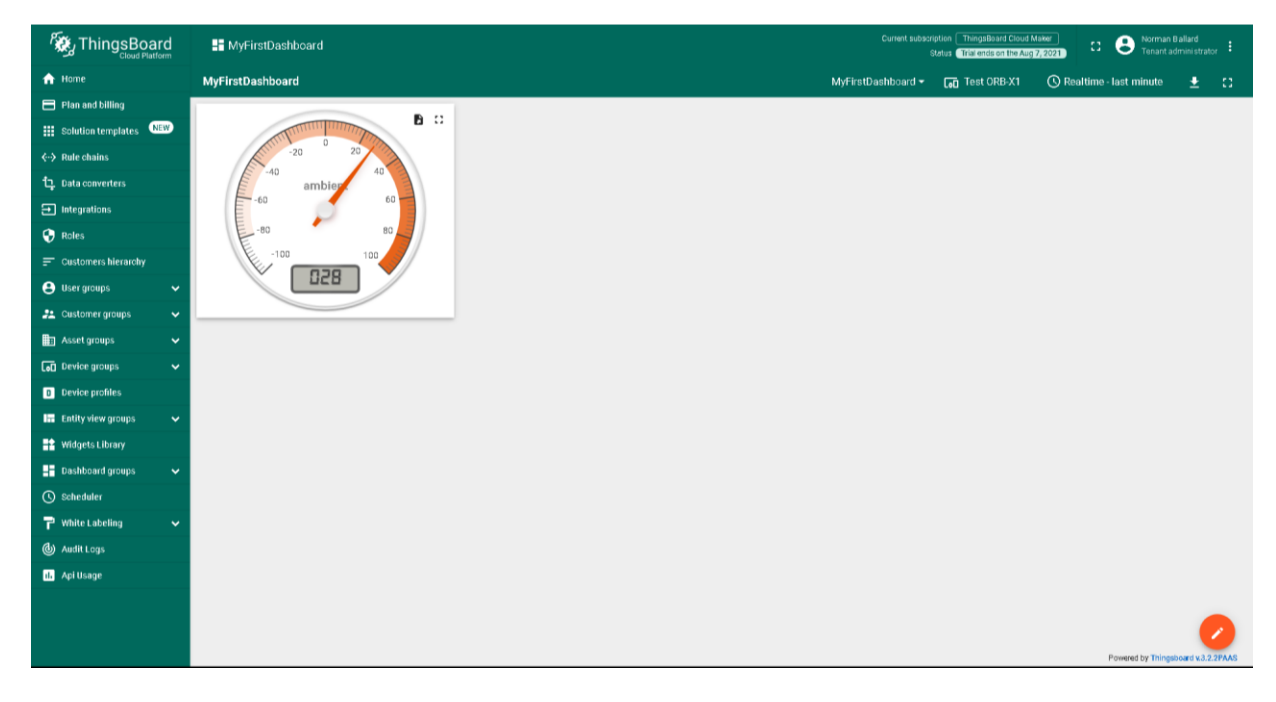

Figure 10 - Simple ThingsBoard Dashboard

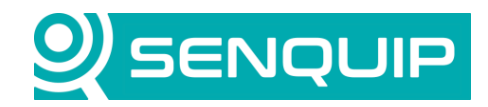

| Document Number                               | Revision | Prepared By | Approved By |
|-----------------------------------------------|----------|-------------|-------------|
| APN0015                                       | 1.0      | NGB         | NB          |
| Title                                         |          | Page        |             |
| Connecting Senquip Devices to the ThingsBoard |          |             | 9 of 9      |

#### 4. Conclusion

\_

Configuring a Senquip ORB to send data to ThingsBoard is simple using the ORB MQTT endpoint settings. The ThingsBoard offers a flexible dashboard that is configurable for most IoT applications.

Senquip devices can maintain connection with a third-party endpoint and the Senquip Portal at the same time. This allows for configuration changes and firmware updates from the Senquip Portal whilst sending data to a third-party server.

Senquip also offers hosting of your data, and data visualisation dashboards as shown in Figure 11. For further information on Senquip hosting and dashboards, please contact Senquip at <a href="mailto:support@senquip.com">support@senquip.com</a>.

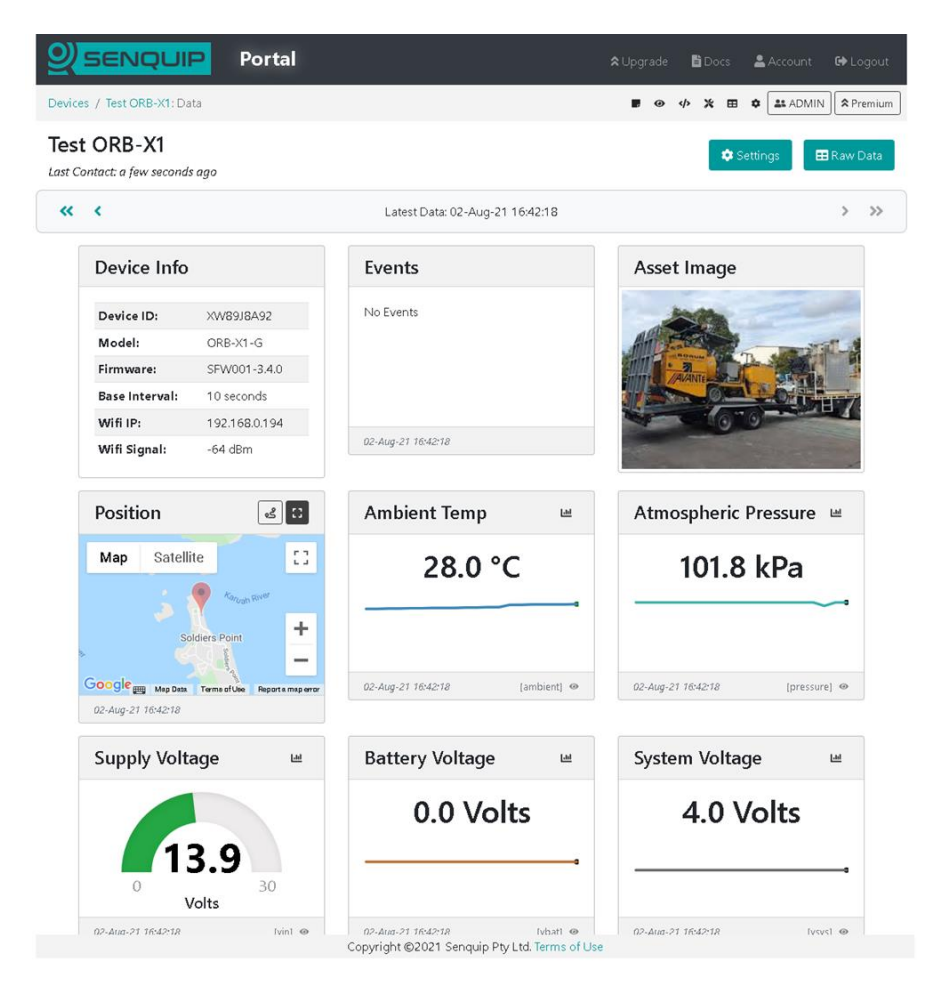

Figure 11 - Example Senquip Portal Dashboard